# B HUMAN RESOURCES RELEASE NOTES – SEPTEMBER 2016

This document explains new product enhancements added to the ADMINS Unified Community for Windows **HUMAN RESOURCES** system.

| 1. | MAI   | NTENANCE                                                  | 2    |
|----|-------|-----------------------------------------------------------|------|
|    | 1.1.  | Employee Maintenance                                      | 2    |
|    | 1.2.  | FTE Changed to Four Decimal Places                        | 2    |
| 2. | PAYI  | ROLL PROCESSING                                           | 3    |
|    | 2.1.  | Check Printing                                            | 3    |
|    | 2.1.1 | L. Benefit Time on Pay Stubs [Blank lines suppressed]     | 3    |
|    | 2.1.2 | 2. Direct Deposit Advice Images [Tabbing Issue Corrected] | 3    |
|    | 2.2.  | E-Mailing Direct Deposit Advice ["From" address]          | 4    |
| 3. | LEA\  | /E ACCRUAL ROLLOVER                                       | 4    |
| 4. | QUE   | RIES                                                      | 7    |
|    | 4.1.  | Paycheck History–Inquiry [Missing Payroll Check Images]   | 7    |
| 5. | REPO  | ORTS                                                      | 7    |
|    | 5.1.  | 6714–Employee List – Grade Schedules                      | 7    |
|    | 5.2.  | 6659–Employee Verification Report                         | 7    |
|    | 5.3.  | Timesheet Security Added to Reports                       | 8    |
|    | 5.3.1 | L. 7211 Employee Paycheck History Register                | 8    |
|    | 5.3.2 | 2. 7216 Employee Paycheck History Summary                 | 9    |
|    | 5.4.  | FOIA Request – Report of Employee Ages                    | . 10 |
|    | 5.5.  | ADMINS Report Generator                                   | . 10 |
| 6. | YEAF  | R END PROCESSING                                          | . 10 |
|    | 6.1.  | ACA Filing Table                                          | . 10 |
|    | 6.2.  | 1095C Attachment Step Now Available                       | . 11 |
| 7. | SETT  | ING DEFAULT PRINTERS (V9.2 SITES ONLY)                    | . 12 |
| 8. | MEN   | IU AND TOOLBAR TIPS                                       | . 12 |
| 9. | HELF  | PREFERENCE LIBRARY                                        | . 12 |
|    | 9.1.  | New or Updated Documentation                              | . 12 |

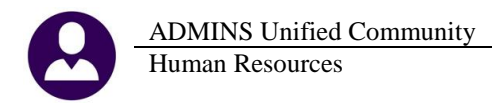

# **1. MAINTENANCE**

#### **1.1. Employee Maintenance**

On the employee maintenance screens, adding a position or new employee would only allow a hire date 30 days in advance of the current date. Now a new employee or position for an existing employee may be entered up to 30 days in arrears or up to 60 days in advance. In the example, a date of December 25, 2016 is entered, while the current date is August 2, 2016.

|   | 🔣 [AUC] 6439-Employee Maintenance [theresa]      | X           |
|---|--------------------------------------------------|-------------|
|   | Add Position to Employee                         |             |
|   | Required: Enter Bargaining Unit POLU -PO         | DLICE UNION |
|   | Required: Enter Schedule PO Police Off           | icers       |
|   | Required: Enter Grade                            |             |
|   | Required: Enter Step 1                           |             |
|   | Required: Enter Full-Time Equivalent 1.00        |             |
| R | Required: Enter Date of Hire (mmddyyyy) 12252016 |             |
|   |                                                  |             |
|   | Lookun OK Cancel Cle                             | ar All      |
|   |                                                  |             |

This error message will appear if a date outside the acceptable range is entered; clicking on either **OK** or **Cancel** will re-display the dialog box so that a date within the acceptable range may be entered.

|                                                                              | 💽 [AUC] 6439-Employee Maintenance [theresa] |          |                 | × |
|------------------------------------------------------------------------------|---------------------------------------------|----------|-----------------|---|
|                                                                              | Add Position to Employee                    |          |                 |   |
|                                                                              | Required: Enter Bargaining Unit             | POLU -PO | POLICE UNION    |   |
|                                                                              | Required: Enter Schedule                    | P0       | Police Officers |   |
|                                                                              | Required: Enter Grade                       | 1        |                 |   |
|                                                                              | Required: Enter Step                        | 1        |                 |   |
| ×                                                                            | Required: Enter Full-Time Equivalent        | 1.00     |                 |   |
|                                                                              | Required: Enter Date of Hire (mmddyyyy)     |          | _               |   |
| P6164-Effective date must be in the range of today - 30 days or<br>+ 60 days |                                             | -        |                 |   |
|                                                                              |                                             |          |                 |   |
| OK Cancel                                                                    | Lookup 0                                    | K Canc   | clear All       |   |

[ADM-AUC-HR-9815]

#### 1.2. FTE Changed to Four Decimal Places

The Human Resource FTE has been changed to a 4 decimal place field to interface with the budget module. This value is entered in the **Full Time Equivalent** field on the **Position Maintenance Screen** and is displayed on the **Payroll** tab of the **Employee Maintenance Screen**.

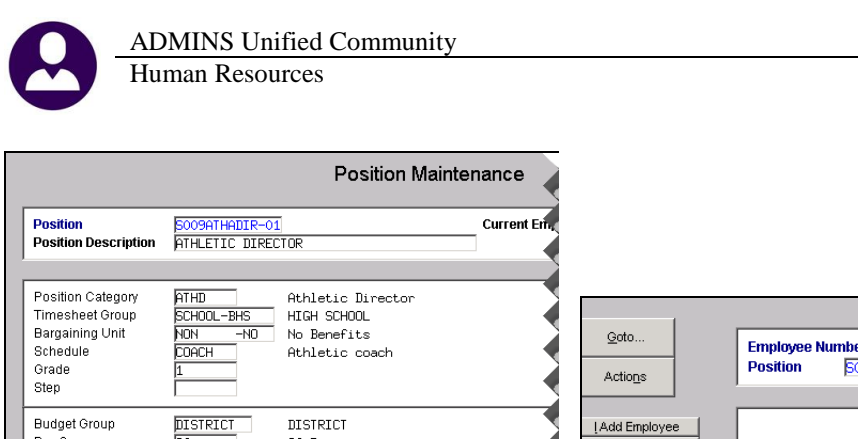

|                                                              |                                | Position Mainte                                          | nance       |                              |                   |                   |                                                 |                                 |      |
|--------------------------------------------------------------|--------------------------------|----------------------------------------------------------|-------------|------------------------------|-------------------|-------------------|-------------------------------------------------|---------------------------------|------|
| Position<br>Position Description                             | 5009ATHADIR-0<br>ATHLETIC DIRE | 1<br>CTOR                                                | Current Em, |                              |                   |                   |                                                 |                                 |      |
| Position Category<br>Timesheet Group<br>Bargaining Unit      | ATHD<br>SCHOOL-BHS<br>NON -NO  | Athletic Director<br>HIGH SCHOOL<br>No Benefits          |             | Goto                         | Employee N        | umber hoozos      | Employ                                          | ee Maintena                     | ance |
| Grade<br>Step                                                | 1<br>1                         | Hthletic coach                                           |             | Actions                      | Position          | 5009ATHADIR-01    | ATHLETIC DIRECTOR                               | 1                               | Of 3 |
| Budget Group<br>Pay Group<br>EEO Category<br>EEO Type        | DISTRICT<br>26<br>01<br>02     | DISTRICT<br>26 Pays<br>Officials/Administr.<br>Part-Time |             | I Add Employee               |                   |                   |                                                 |                                 |      |
| FLSA Code<br>Employment Type                                 |                                | NO FLSA<br>Part-Time                                     |             | 1 Contact 2 Perso            | onal <u>3</u> Dec | d/Ben 4 Add Wages | <u><u>5</u>Payroll <u>6</u>Accounti</u>         | ng <u>7</u> Salary              |      |
| Accrual Group<br>Entity                                      | NONE                           | NO BENEFITS<br>TOWN OF ANYWHERE                          |             | Pay Classificatio            | n                 | ) No Popolito     | Effective Date                                  | Y Salary Change<br>29-Sep-2016  | 1    |
| Full Time Equivalent<br>Supervisor Position<br>Budget Salary | .8755<br>000 -0                | 0<br>For FY 0000 Posted on                               |             | Grade Schedule<br>Grade Sten | COACH<br>2        | Athletic coa      | ch Period Salary<br>Daily Salary<br>Hourty Rate | 1545,59<br>1545,59<br>1765,7946 |      |
| Budget Fringe Amount                                         | 191                            | For FY 0000 Posted on                                    | F           | FTE                          | .8755             |                   | Per Diem<br>Tier#                               | 1753,3848<br>1545,59<br>1       |      |

[ADM-AUC-HR-9799]

# 2. PAYROLL PROCESSING

## 2.1. Check Printing

#### 2.1.1. Benefit Time on Pay Stubs [Blank lines suppressed]

Benefit time categories with no activity were printing on the pay stubs. In the image below, the categories "Comp Time", "Personal 6 Months", "Vac 21+a" and "Vac 21+j" all appeared on the pay stub. Now categories without activity will not print on the pay stub.

|                 | Begin<br>Balance | Accrued<br>Amt | Used<br>Amt | Paid Out<br>Amt | Forfeited<br>Amt | Ending<br>Balance |          | Begin<br>Balance | Accrued<br>Amt | Used<br>Amt | Paid Out<br>Amt | Forfeited<br>Amt | Ending<br>Balance |
|-----------------|------------------|----------------|-------------|-----------------|------------------|-------------------|----------|------------------|----------------|-------------|-----------------|------------------|-------------------|
| Comp Time       |                  |                |             |                 |                  |                   | Personal |                  | 2.00 Days      |             |                 |                  | 2.00 Days         |
| Personal 6 M    | onths            |                |             |                 |                  |                   | Sick     | 158.25 Days      | 1.25 Days      |             |                 |                  | 159.50 Days       |
| Vacation        | 10.00 Days       | 15.00 Days     |             |                 | 10.00 Da         | 15.00 Deys        | vec 21-j |                  |                |             |                 |                  |                   |
| 'igure 1 Before |                  |                |             |                 |                  |                   |          |                  |                |             |                 |                  |                   |
|                 |                  |                |             |                 |                  |                   |          |                  |                |             |                 |                  |                   |
| <u>BENE</u>     | FIT TIME         |                |             |                 |                  |                   |          |                  |                |             |                 |                  |                   |
|                 |                  |                |             |                 |                  |                   |          |                  |                |             |                 |                  |                   |

| DENTELL  | <u></u>          |                |             |                 |                  |                   |            |                  |                |             |                 |                  |                   |
|----------|------------------|----------------|-------------|-----------------|------------------|-------------------|------------|------------------|----------------|-------------|-----------------|------------------|-------------------|
|          | Begin<br>Balance | Accrued<br>Amt | Used<br>Amt | Paid Out<br>Amt | Forfeited<br>Amt | Ending<br>Balance |            | Begin<br>Balance | Accrued<br>Amt | Used<br>Amt | Paid Out<br>Amt | Forfeited<br>Amt | Ending<br>Balance |
| Personal | 2.00 Days        |                |             |                 |                  | 2.00 Days         | Sick Leave | 4.50 Days        |                |             |                 |                  | 4.50 Days         |
| Vacation | 25.00 Days       |                |             |                 |                  | 25.00 Days        |            |                  |                |             |                 |                  |                   |

**Figure 2 After** 

[ADM-AUC-HR-9790]

#### 2.1.2. Direct Deposit Advice Images [Tabbing Issue Corrected]

Some sites reported that the Direct Deposit Advice and the attached images were displaying the data on the top of the stub improperly. This was a tabbing issue that surfaced when the default printer of the user sending the email was different from the printer normally in use. This was corrected. A similar change was made to correct the display of benefit time.

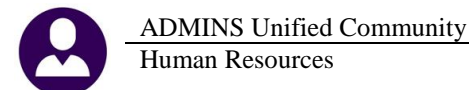

| RNINGS STATEMEN | EMPLOYEE EAR |             |        |        |                   |
|-----------------|--------------|-------------|--------|--------|-------------------|
| Location: TN-13 |              |             |        |        |                   |
|                 |              |             |        |        |                   |
| Year to Date    | Current      | <u># of</u> | Status | 919755 | Direct Deposit #: |

**Figure 3 Before** 

|                                         |                   |                              |               |                 |                          |                | Location: TN-13        |
|-----------------------------------------|-------------------|------------------------------|---------------|-----------------|--------------------------|----------------|------------------------|
| Direct Deposit #: 920                   | 312               |                              | <u>Status</u> | # of Exemptions |                          | <u>Current</u> | Year to Date           |
| Issue Date: 07-3<br>Period Ending: 07-3 | 21-2016<br>6-2016 | FEDERAL TAX<br>M A STATE TAX | M             | 0               | Gross Pay<br>Withholding | 1,625.00       | 53,320.65<br>50,395.21 |

**Figure 4 After** 

[MBE-SUP-SAPLAUC-307] [DNV-SUP-SAPLAUC-235]

## 2.2. E-Mailing Direct Deposit Advice ["From" address]

The emailed Direct Deposit Advice sent to employees had a **"From"** address that resulted in **"bounced"** or **"undeliverable"** email notifications being sent to the support staff at ADMINS. This will now use the **"From"** email address of the user posting the labor distribution. This helps to ensure that the posting user will receive notifications of bounced emails due to invalid email addresses and out–of–office replies in a timely manner. The payroll department will then be able to take corrective action, such as providing a hardcopy to the employee.

[ADM-AUC-HR-9790]

# **3. LEAVE ACCRUAL ROLLOVER**

The leave rollover occurs based on the leave accrual rules annual rollover date, as defined in the Leave Accrual Rules Table. This accrual group receives 20 vacation days on July 1 of each year. On June 30, the leave is rolled over and up to 5 days can be carried forward. Any remaining days will be forfeited. Forfeitures are created as part of the timesheet creation. The rollover occurs during the payroll posting.

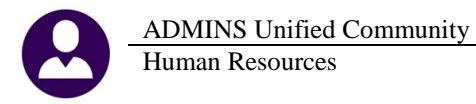

| Le                                                                                                    | ave Accrual Rules                                                                                                    |
|----------------------------------------------------------------------------------------------------|----------------------------------------------------------------------------------------------------|
| Accrual Group 150 ADMIN 2 PER/150 SICK<br>Leave Type Code MACATION Vacation                                         | Time Sheet Periods to Apply Month Day       Field         © Every Pay Period       © This Date Every Month         Image: This Date Every Month       To accuration Field-Monthly         © Calculation Field-Monthly       Contactrued                                                                                                    |
| From To % of<br>Seq# Month Month Days Hours Hours.Day<br>1 1 999 20.00<br>2 3 4 5 5 5 5 5 5 5 5 5 5 5 5 5 5 5 5 5 5 | Accrue During Probation       Allow Use During Probation       Apply FTE            • Yes         • No           • Yes         • No           • Yes         • No             Accrual Information           Accrual Information           PretData           PretData             Maximum Accrual           PretDat           PretDat           PretData             Maximum Accrual           PretDat           PretDat           Anniversary Date             Time Sheet Accrual Code           PretDat           Anniversary Date             Action on negative balance           Warn           Stop           No Action             Payout Code             Stopies on           None           Calculation Date           Employee Date          Expiration Date Field           None           Calculation Date           Employee Date |
| Annual Rollover                                                                                                    | Beginning Month<br>Maximum Carryover     6     Day     30       Perrect Attenu     uay     5,0000     or     Times Annual       Perrodic<br>Annual     Collendar © Work     Days     Hours Hrs/Day Pay Code                                                                                                    |

When the **date** is within the period of the warrant and the warrant uses a **pay period** for the pay group, the rollover is triggered:

|                                                                                                    | Warrant        | Pay Groups                          |                                                                 |
|----------------------------------------------------------------------------------------------------|----------------|-------------------------------------|-----------------------------------------------------------------|
| Warrant         320003           Period Start         25-Jun-2016           End         01-Jul-2016 | Bank Period WE | #Pays/Deds 1 Check Date 08-Jul-2016 | <u>© Notes</u><br>Status Checks Printed<br>Unposted Void/Manual |

Since the employee's pay group is **TW**, and the warrant matches a regular pay period (**WE**) and the warrant period includes June 30, leave will be rolled over.

|           |             | Pay Grou                                                      | ıp Perioo        | ds                              | No. of Street, or other |
|-----------|-------------|---------------------------------------------------------------|------------------|---------------------------------|-------------------------|
| Pay Group | Description |                                                               | Pay<br>Frequency | Periods in Year<br>For Tax Calc | 3                       |
| TW        | Town Weekly |                                                               | M                | 52,000000                       | Ì                       |
|           |             |                                                               | Pay Peri         | ods                             | 3                       |
|           |             | ☐ B3 - Bi-weekly 3<br>☐ BI - Bi-weekly<br>☐ FN - Fire no time |                  |                                 | <                       |
|           |             | LS - Lump Sum<br>M - MONTHLY<br>N - No Time                   |                  |                                 | \$                      |
|           | F           | ₩ W5 - Week 5<br>WE - Weekly                                  |                  |                                 | *                       |

In the past, leave was rolled over as of all time posted in the warrant. This programming change will roll the leave over as of the rollover date and any leave accrued or taken *after* the accrual date will appear in the accrual/taken

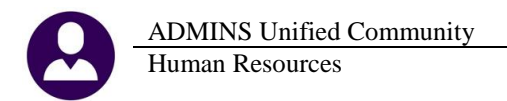

columns of the employee leave screen. This employee had minus four days of vacation on the rollover date. On the accrual date, 20 days were accrued, and the employee took six days of vacation after the accrual date. The ending balance is 10 days as of the date of the warrant.

|   | <b>[AUC]</b> 6 | 821-Leave His    | tory Detai | il [theresa]     |              |            |               |                 |                 |              |              |          |      |                  |         | _ 🗆 ×   |
|---|----------------|------------------|------------|------------------|--------------|------------|---------------|-----------------|-----------------|--------------|--------------|----------|------|------------------|---------|---------|
| F | ile Edit I     | Ledgers Purch    | ase Orders | Accounts Payable | Fixed Assets | Human R    | Resources Bud | get Collections | ; Tax           | Motor Excise | Misc Billing | ) System | Help |                  |         |         |
|   | <b>B</b>       | 🖶 🛏 🗲            | → H (      | ي کے 🛒 🕊         | a 🔒          |            |               |                 |                 |              |              |          |      |                  |         |         |
|   |                |                  |            |                  |              |            |               | liston / De     | انصغ            |              |              |          |      |                  |         |         |
| L |                |                  |            |                  |              |            |               |                 |                 |              |              |          |      |                  |         |         |
|   | <u>G</u> oto   |                  | Employee   | e 005142         | BEAULIEU,    | KEITH      |               |                 |                 |              |              |          |      |                  |         |         |
|   | Actions        | 5                |            |                  |              |            |               |                 |                 |              |              |          |      |                  |         |         |
|   |                | ,                |            | _                |              |            |               |                 |                 |              |              |          |      |                  |         |         |
|   |                | <u>1</u> Summary |            |                  | 2 Summary/Ac | crual Grou | p             |                 | <u>3</u> Transi | actions      |              |          |      | <u>4</u> Calenda | ar      |         |
|   |                |                  |            |                  |              |            |               |                 |                 |              |              |          |      |                  | ice     |         |
|   | Accr Gr        | p Leave          |            | As Of            | Hours        | Days I     | Hours Day     | : Hours         | Days            | Hours        | Days H       | lours    | Days | Hours            | Days As | Of      |
|   | A150           | PERSONAL         | Personal   | l 07/01/1        | 5            |            |               |                 |                 |              |              |          |      |                  | C       | 7/29/16 |
|   | A150           | SICKLEA          | Sick Lea   | ave 06/30/1      | 5            |            |               |                 |                 |              |              |          |      |                  | C       | 7/29/16 |
|   | A150           | VACATION         | Vacation   | n 06/30/1        | 6            | -4.00      | 20,           | )0              | 6,00            |              |              |          |      |                  | 10.00 0 | 7/29/16 |

Figure 5 After the warrant is posted

The transactions tab shows the detail with the dates the leave was rolled over, accrued, and taken, and illustrates how the balance is calculated for each date.

|                 |       |                                   |                                                |                              |                                   | Lea             | ave Histor  | y Transa | actions      |  |
|-----------------|-------|-----------------------------------|------------------------------------------------|------------------------------|-----------------------------------|-----------------|-------------|----------|--------------|--|
| Goto<br>Actions |       | Employed<br>Accrual (<br>Leave Co | e <mark>þo</mark><br>Group <u>A1</u><br>Ide VA | 5142 BEA<br>50 A<br>CATION V | ULIEU, KE<br>DMIN 2 PE<br>acation | ITH<br>R/150 SI | CK          |          |              |  |
| <u>1</u> Su     | mmary |                                   |                                                | <u>2</u> Su                  | mmary/Accru                       | ual Group       | 1           | 3        | Transactions |  |
|                 |       |                                   | С                                              | alculated                    |                                   | Posted          | Posted      | Notes    |              |  |
| Leave Date      | Туре  | Accrual                           | Used/For                                       | Balance                      | Warrant                           | Balance         | Date        |          |              |  |
| 08-Ju1-2016     | days  |                                   | .05                                            | 10,00                        | 930002                            | 10,00           | 29-Jul-2016 | Used     |              |  |
| 08-Jul-2016     | days  |                                   | .45                                            | 10.05                        | 930002                            | 10.05           | 29-Jul-2016 | Used     |              |  |
| 08-Jul-2016     | days  |                                   | .50                                            | 10,50                        | 930002                            | 10,50           | 29-Jul-2016 | Used     |              |  |
| 07-Jul-2016     | days  |                                   | .05                                            | 11.00                        | 930002                            | 11.00           | 29-Jul-2016 | Used     |              |  |
| 07-Jul-2016     | days  |                                   | .45                                            | 11,05                        | 930002                            | 11,05           | 29-Jul-2016 | Used     |              |  |
| 07-Jul-2016     | days  |                                   | ,5U                                            | 11,50                        | 930002                            | 11,50           | 29-Jul-2016 | Used     |              |  |
| 06-Jul-2016     | days  |                                   | .05<br>4E                                      | 12,00                        | 930002                            | 12,00           | 29-Jul-2016 | Used     |              |  |
| 06-Jul-2016     | days  |                                   | .40<br>E0                                      | 12,00                        | 930002                            | 12,00           | 29-Jul-2016 | Used     |              |  |
| 05-Jul-2016     | days  |                                   | -00<br>05                                      | 17.00                        | 930002                            | 17.00           | 29-Jul-2016 | Used     |              |  |
| 05 Jul 2016     | days  |                                   | .00<br>45                                      | 13.00                        | 930002                            | 13.05           | 29 Jul 2016 | lleed    |              |  |
| 05-Jul-2016     | daus  |                                   | +=0<br>50                                      | 13,50                        | 930002                            | 13 50           | 29-Jul-2016 | llsed    |              |  |
| 04-Jul-2016     | daus  |                                   | .05                                            | 14.00                        | 930002                            | 14.00           | 29-Jul-2016 | Used     |              |  |
| 04-Ju1-2016     | daus  |                                   | .45                                            | 14.05                        | 930002                            | 14.05           | 29-Jul-2016 | Used     |              |  |
| 04-Ju1-2016     | days  |                                   | .50                                            | 14,50                        | 930002                            | 14,50           | 29-Jul-2016 | Used     |              |  |
| 01-Jul-2016     | days  | 20,00                             |                                                | 15,00                        | 930002                            | 15,00           | 29-Jul-2016 | Accrual  |              |  |
| 01-Jul-2016     | days  |                                   | .05                                            | -5,00                        | 930002                            | -5,00           | 29-Jul-2016 | Used     |              |  |
| 01-Jul-2016     | days  |                                   | .45                                            | -4.95                        | 930002                            | -4,95           | 29-Jul-2016 | Used     |              |  |
| 01-Jul-2016     | days  |                                   | .50                                            | -4,50                        | 930002                            | -4,50           | 29-Jul-2016 | Used     |              |  |
| 30-Jun-2016     |       |                                   |                                                | -4.00                        | 930002                            |                 | 29-Jul-2016 | ROLLOVER |              |  |
| 30-Jun-2016     | days  |                                   | .05                                            | -4,00                        | 930002                            | -4,00           | 29-Jul-2016 | Used     |              |  |
| 30-Jun-2016     | days  |                                   | <b>.</b> 45                                    | -3,95                        | 930002                            | -3,95           | 29-Jul-2016 | Used     |              |  |
| 30-Jun-2016     | days  |                                   | <b>.</b> 50                                    | -3,50                        | 930002                            | -3,50           | 29-Jul-2016 | Used     |              |  |
| 29-Jun-2016     | days  |                                   | .05                                            | -3,00                        | 930002                            | -3,00           | 29-Jul-2016 | Used     |              |  |

[ADM-AUC-HR-9821]

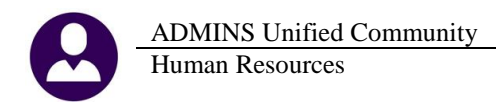

# 4. QUERIES

# 4.1. Paycheck History–Inquiry [Missing Payroll Check Images]

| Human Resources             |                                                         |                                                                                                    |
|-----------------------------|---------------------------------------------------------|----------------------------------------------------------------------------------------------------|
| Maintenance                 | •                                                       |                                                                                                    |
| Payroll Processing          | •                                                       |                                                                                                    |
| Timesheet Entry             | •                                                       |                                                                                                    |
| Special Processing          | •                                                       |                                                                                                    |
| Void/Manual/Figure Paycheck |                                                         |                                                                                                    |
| Billing and Invoicing       | •                                                       |                                                                                                    |
| Bank Reconciliation         | •                                                       |                                                                                                    |
| Queries                     | Timesheet History                                       |                                                                                                    |
| Reports                     | <ul> <li>Timesheet History Calendar</li> </ul>          | Developed by the set of the set of the set o |
| Tables                      | I apus History                                          | Paycheck History-Inquiry                                                                                                    |
| Quarterly Processing        | Leave history                                           |                                                                                                    |
| Year-End Processing         | <ul> <li>Employee Encumbrance History Screen</li> </ul> | Highlight desired check and click the button labeled view Check to view check deta                                                                                                    |
| Module Maintenance          |                                                         |                                                                                                    |
| Interfaces/Imports          | Paycheck History - Inquiry                              | 1 Employee 2 Bank 3 Warrant 4 WarCkDate 5 Ck#                                                                                                    |
| Site Specific               | **                                                      |                                                                                                    |
| Help Reference Library      | Vendor Check History                                    | Detail   Image 10645 FOOLS, APRIL PAYR 920003 08-Jul-2016 0080651                                                                                                    |
|                             | Employee Maintenance Query                              | 070617 MARTINIS, KEITH A PAYR 920003 08-Jul-2016 0080652                                                                                                    |

Images of payroll checks and direct deposit advice are available via the **Queries** Paycheck History – Inquiry screen. Some images were missing when an employee received more that two checks in a warrant. A correction was installed on sites on July 21, 2016 and is noted here to document the change.

[ADM-AUC-HR-9819]

## **5. REPORTS**

#### 5.1. 6714–Employee List – Grade Schedules

This report prints the current salary for an employee as of the current date. For employees who have not yet begun work, incorrect salary information was shown. Now, if the employee's **position** hire date is in the future, the correct hire date salary information is printed. (This was happening if teachers, for example, were hired and entered in the system mid-summer, with a start date of 1 September – the system was picking up salary information from the previous employee's record and displaying it on the report.)

[ADM-AUC-HR-9827]

#### 5.2. 6659–Employee Verification Report

The employee verification report was using the fiscal year instead of the calendar year to report wages, resulting in no data reported for the current year. This was corrected.

| ADMINS Unified Community<br>Human Resources                                                                                                    |             | Release Notes – Version 7.2<br>September 2016                                                                                                    |
|----------------------------------------------------------------------------------------------------|-------------|----------------------------------------------------------------------------------------------------|
| 6659-HRREP:HREMPVERRPT.REP Printed 18-Aug-2016 at 11:37:56 by<br>Employment Verification Report                                                                                                    | Page 1 6659 | -HRREP:HREMPVERRPT.REP Printed 18-Aug-2016 at 12:43:15 by Page 1<br>Employment Verification Report                                                                                                    |
| Name :<br>Status : ACTIVE<br>Employment Date : 18-Mar-2013<br>Position : PAYROLL COORDINATOR<br>Current Year Salary : 46,792.20<br>000 Year to date Total :<br>2016 Calendar Year Total : 29,595.67<br>2015 Calendar Year Total : 40,037.30<br>Probability of Continued Employment: |             | Name :<br>Status : ACTIVE<br>Employment Date : 18-Mar-2013<br>Position : PAYROLL COORDINATOR<br>Current Year Salary : 46,792.20<br>2016 Year to date Total : 29,595.67<br>2015 Calendar Year Total : 40,037.30<br>2014 Calendar Year Total : 26,598.80<br>Probability of Continued Employment : |
| Contact:                                                                                                    |             | Contact:                                                                                                    |

Figure 6 Before

Figure 7 After

[ADM-AUC-HR-9831]

#### 5.3. Timesheet Security Added to Reports

Security was added to reports to ensure that only authorized users could access employee paycheck history information. If an employee has access to the timesheet group for a given employee, then the employee paycheck history reports will display data for the employee. These two reports were affected:

| Report Library Paychec                  | ks/Othe | r   |
|-----------------------------------------|---------|-----|
| Report Name                             |         |     |
| 6789-EEO Reports                        | Sample  | Run |
| 7225-Benefit Categories                 | Sample  | Run |
| 6464-Employee Conversion Demographics   | Sample  | Run |
| 6463-Tables Audit Reports               | Sample  | Run |
| 6465-History Audit Reports              | Sample  | Run |
| 7560-ACA 1095 Audit Report              | Sample  | Run |
| Paucheck History Reports                | Sample  | Run |
| 7211-Employee Paycheck History Register | Sample  | Run |
|                                         | Sample  | Run |
| /216-Employee Paycheck History Summary  |         | _   |

## 5.3.1. 7211 Employee Paycheck History Register

| 🔣 Task 7211: Employee Paycheck History Register                      | × |
|----------------------------------------------------------------------|---|
| Employee Paycheck History Register                                   |   |
| Required: Enter Employee# 92 CUMBERBATCH, BENEDICT M                 |   |
| Required: Check Date Range (mmddyyyy) From: 01012015 To: 09-Sep-2016 |   |
| Run as 📀 Preview C Print C PDF                                       |   |
| If Printing use Duplex 📀 Yes 🔿 No                                    |   |
| Lookup OK Cancel Clear All                                           |   |

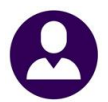

| 7212-HRPAYREGHIS.REP          | Printed 09-Sep-2016 at  | 15:44:10 by THERESA   |                    |                      |                |                   | Page 6    |
|-------------------------------|-------------------------|-----------------------|--------------------|----------------------|----------------|-------------------|-----------|
|                               |                         | To<br>New Yourse Day  | wn of ADMIN        | S<br>                |                |                   |           |
|                               |                         | suproyee Pay          | check Hisco        | ry Negiscer          |                |                   |           |
|                               |                         | Employee: 000092      | CUMBERBAT          | CH, BENEDICT N       |                |                   |           |
|                               |                         | Warrant Check Dates b | etween 0101        | 2015 and 09-Sep-2016 |                |                   |           |
|                               |                         |                       |                    |                      |                |                   |           |
| Employee: 000092 CUMBERBATCH, | BENEDICT M              | Gross Pay:            | 190.00             | Federal Tax Wages    | 190.00 Medic   | are Wages         | 190.00    |
| Timesheet Group: PENS -       | Pensioners/Retirees     | Deductions:           | 190.00             | State Taxable Wages  | 190.00 Total   | Uages             | 190.00    |
| Pri.Timesheet Group: TOWN -P  | OL Police Department    | Net Pay:              |                    | Federal Taxes        | -2.75 State    | Taxes             | -10.07    |
| Warrant: 902873               | Check Number: 0949617 N | et Direct Deposit:    | 174.42             |                      |                |                   |           |
| aurranc check bace. 21-har-2  | ors check type. a Ach   | Benefics.             | 2.70<br>Deductions |                      | Bonofite       | Nouve (Dove       |           |
| Police Detail Pay 190         | 00 DIRECT DEPOSIT       | 174 42 FEDERAL TAX    | Deddcoloma         | 2 75 MEDICARE        | 2 76           | Police Detail Pay | 4 00 Hrs  |
| ionic because ray             | STATE TAX               | 10.07 MEDICARE        |                    | 2.76                 |                |                   |           |
|                               |                         |                       |                    |                      |                |                   |           |
| Employee: 000092 CUMBERBATCH, | BENEDICT M              | Gross Pay:            | 1,052.80           | Federal Tax Wages    | 1,052.80 State | Taxable Wages     | 1,052.80  |
| Timesheet Group: PENS -       | Pensioners/Retirees     | Deductions:           | 171.89             | Retirement Wages     | 1,052.80 Total | Uages             | 1,052.80  |
| Pri.Timesheet Group: TOWN -P  | OL Police Department    | Net Pay:              | 880.91             | Federal Taxes        | -116.09 State  | Taxes             | -55.80    |
| Warrant: 902884               | Check Number: 0080320 N | let Direct Deposit:   |                    |                      |                |                   |           |
| Warrant Check Date: 12-Dec-2  | 015 Check Type: P Che   | ck Benefits:          |                    |                      |                |                   |           |
| new in house in ore           | Deductions              |                       | Deductions         |                      | Benefics       | Hours/Days        | 00.00.10  |
| REGULAR - HOURS 1,052.        | OU FEDERAL IXA          | 116.09 SIXIE IXA      |                    | 55.00                |                | FIGULAR - HOURS   | 10.00 Hrs |
| SICK ACCIONE                  |                         |                       |                    |                      |                | SICK ACCROAD      | 10.00 HES |
| Employee: 000092 CUMBERBATCH. | BENEDICT M              | Gross Pav:            | 1.052.80           | Federal Tax Wages    | 1.052.80 State | Taxable Wages     | 1.052.80  |
| Timesheet Group: PENS -       | Pensioners/Retirees     | Deductions:           | 171.89             | Retirement Wages     | 1,052.80 Total | Vages             | 1,052.80  |
| Pri.Timesheet Group: TOWN -P  | OL Police Department    | Net Pay:              | 880.91             | Federal Taxes        | -116.09 State  | Taxes             | -55.80    |
| Warrant: 902887               | Check Number: 0080632 N | let Direct Deposit:   |                    |                      |                |                   |           |
| Warrant Check Date: 09-Jan-2  | 016 Check Type: P Che   | ck Benefits:          |                    |                      |                |                   |           |
| Wages                         | Deductions              |                       | Deductions         |                      | Benefits       | Hours/Days        |           |
| REGULAR - hours 1,052.        | 80 FEDERAL TAX          | 116.09 STATE TAX      |                    | 55.80                |                | REGULAR - hours   | 80.00 Hrs |
| SICK ACCRUAL                  |                         |                       |                    |                      |                | SICK ACCRUAL      | 10.00 Hrs |
| Famlence: 000092 CIMPEDDATCH  | PENEDICT M              | Croce Dem             | 1 052 90           | Fodovol Tox Morec    | 1 052 90 95 05 | Zouchle Heres     | 1 052 90  |
| Tipesheat Group: DENS -       | Bansioners/Petirees     | Deductions:           | 171 89             | Petirement Hages     | 1,052.00 Scate | Hagas             | 1 052 80  |
| Pri Tinesheet Group: TOWN -P  | 01. Police Department   | Net. Pay:             | 880.91             | Federal Taxes        | -116 09 State  | Taxes             | -55 80    |
| Warrant: 910015               | Check Number: 0080519 N | let Direct Deposit:   |                    |                      | 110:05 50400   |                   | 00.00     |
| Warrant Check Date: 05-Jan-2  | 016 Check Type: P Che   | ck Benefits:          |                    |                      |                |                   |           |
| Wages                         | Deductions              |                       | Deductions         |                      | Benefits       | Hours/Days        |           |
| REGULAR - hours 1,052.        | 80 FEDERAL TAX          | 116.09 STATE TAX      |                    | 55.80                |                | REGULAR - hours   | 40.00 Hrs |
| SICK ACCRUAL                  |                         |                       |                    |                      |                | SICK ACCRUAL      | 10.00 Hrs |

Figure 8 User with access to the timesheet group runs the report

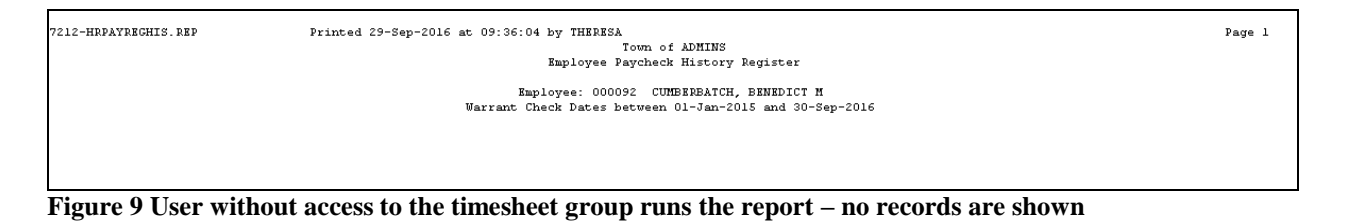

#### 5.3.2. 7216 Employee Paycheck History Summary

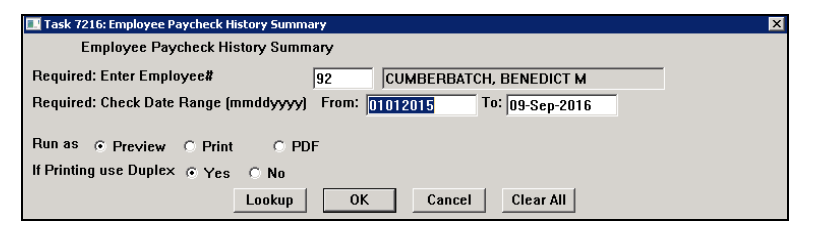

| 7216-HRREP:HREMPCHKHI | S.REP       | Printed 09-Sep-2016 | at 14:52:33 | by THERESA  |              |             |                      |                 |                   | Page 1       |
|-----------------------|-------------|---------------------|-------------|-------------|--------------|-------------|----------------------|-----------------|-------------------|--------------|
|                       |             |                     |             |             | fown of ADM  | INS         |                      |                 |                   |              |
|                       |             |                     |             | Employee Pa | aycheck Hist | cory Summar | У                    |                 |                   |              |
|                       |             |                     | Fm          | 10000-000   | מתקפתה בסי   | ATCU DENED  | TCT N                |                 |                   |              |
|                       |             |                     | Herrent     | Thogh Dotor | botwoon 01   | 112015 ond  | 101 H<br>09-Con-2016 |                 |                   |              |
|                       |             |                     | warranc .   | meck Daces  | Decween or   | 512015 and  |                      |                 |                   |              |
| Runlovee: 000092 CUM  | BERBATCH BE | VEDICT M            | G           | ross Pav    | 18 857 52    | Federal     | Tax Nages            | 17 391 67 Medic | are Wages         | 14 646 32    |
|                       | ,           |                     | De          | ductions:   | 15,161.28    | State Ta    | xable Wages          | 18,257.52 Retir | ement Wages       | 14,107.52    |
|                       |             |                     |             | Net Pay:    | 3,696.24     | Total Wa    | ges                  | 18,857.52 Feder | al Taxes          | -1,549.47    |
|                       |             |                     |             | Deposit:    | 6,522.79     | State Ta    | xes                  | -967.67 Pensi   | on Plan Flag      | -865.85      |
|                       |             |                     | 1           | Benefits:   | 212.34       | Deferred    | Comp Wages           | -600.00 EFT D   | eductions         | -4,443.16    |
| Wages                 |             | Deductio            | ns          |             | Deduction    | ns          |                      | Benefits        | Hours/Da          | ays          |
| Police Detail Pay     | 3,802.48    | FULLTIME 04600108   | 600.00      | EFT SAVIN   | 38           | 4,443.16    | MEDICARE             | 212.34          | Police Detail Pay | 91.00 Hrs    |
| Police Detail Pay     | 315.84      | FEDERAL TAX         | 1,549.47    | STATE TAX   |              | 967.67      |                      |                 | Police Detail Pay | 12.00 Hrs    |
| out of town polic     | 210.56      | MEDICARE            | 212.34      | NORFOLK C   | TY PEN 8     | 791.70      |                      |                 | out of town polic | 8.00 Hrs     |
| Detail Pay w/Car      | 210.56      | NORFOLK CTY 2%      | 74.15       | DIRECT DE   | POSIT        | 6,522.79    |                      |                 | Detail Pay w/Car  | 8.00 Hrs     |
| police town detai     | 210.56      |                     |             |             |              |             |                      |                 | police town detai | 8.00 Hrs     |
| REGULAR - hours       | 13,054.72   |                     |             |             |              |             |                      |                 | REGULAR - hours   | 1,000.00 Hrs |
| SICK LEAVE - HOUR     | 1,052.80    |                     |             |             |              |             |                      |                 | SICK LEAVE - HOUR | 40.00 Hrs    |
| SICK ACCRUAL          |             |                     |             |             |              |             |                      |                 | SICK ACCRUAL      | 70.00 Hrs    |
|                       |             |                     |             |             |              |             |                      |                 |                   |              |

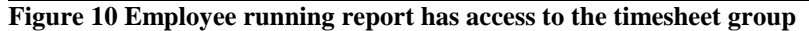

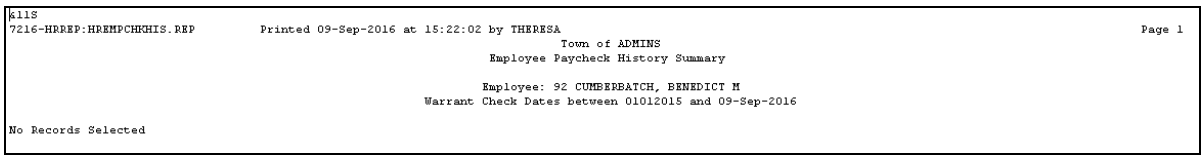

Figure 11 Employee running report has no access to the timesheet group

[MDT-SUP-SAPLAUC-1080]

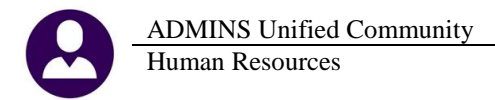

# 5.4. FOIA Request – Report of Employee Ages

Some client sites have received Freedom of Information Act (FOIA) requests asking the age of employees. In the Human Resources Report Library, run the 6720 – Employee List with Dates report to get a list of employees with ages. Select Human Resources Reports Reports Report Library by Employee Employee List – Dates and use the Excel<sup>®</sup> option.

| Report Library By Employee                              |        |     |  |
|---------------------------------------------------------|--------|-----|--|
| Report Name                                             |        |     |  |
| 6680-Employee Roster Schedule                           | Sample | Run |  |
| 6710-Employee List                                      | Sample | Run |  |
| 6711-Employee List with Notes                           | Sample | Run |  |
| 6712-Employee List - Phone Directory                    | Sample | Run |  |
| 6714-Employee List - Grade Schedules                    | Sample | Run |  |
| 6754-Employee List - Additional Wages                   | Sample | Run |  |
| 6716-Employee List - Deductions                         | Sample | Run |  |
| 6718-Employee List - GL Home Coding                     | Sample | Run |  |
| 6719-Employee list - GL Home Coding - Flement Selection | Sample | Run |  |
| 720-Employee List - Dates                               | Sample | Run |  |

Save the report to an Excel<sup>®</sup> file on a local drive and then adapt it (remove any unneeded columns) to fulfill the request.

| X | 🛃 🤊    | 7 - 0 -  -              |                |                      | EmployeeList_       | Dates_6720_THERESA | [1].xml - | Microsoft Exce   | a 🦿   |
|---|--------|-------------------------|----------------|----------------------|---------------------|--------------------|-----------|------------------|-------|
|   | File   | Home Insert Page Layout | Formulas D     | ata Review View      |                     |                    |           |                  | 1     |
|   |        | N9 🔻 🤄 🎜                | 19             |                      |                     |                    |           |                  | -     |
| 1 | A      | В                       | С              | D                    | E                   | F                  | G         | Н                |       |
| 1 |        |                         |                |                      |                     |                    |           | Position         |       |
| 2 | Emp#   | <u>Name</u>             | Position#      | <b>Description</b>   | <u>Bargain Unit</u> | DOB                | Age       | <u>Hire Date</u> | Hire' |
| 3 | 000007 | 7 PUBLIC, JOHN Q        | T123TWNADMN-01 | TOWN ADMINISTRATOR   | SNGL-01             | 04-May-1961        | 55        | 24-Feb-2015      |       |
| 4 | 000007 | 7 PUBLIC, JOHN Q        | X999TERTERM-01 | UNASSIGNED POSITION  | TERM-01             | 04-May-1961        | 55        | 24-Dec-2002      | 1     |
| 5 | 000012 | 2 HOLMES, MARIE R       | S009SPDSPEE-01 | SPEECH THERAPIST     | MTA-26              | 26-Mar-1958        | 58        | 07-Sep-1982      | 1     |
| 6 | 000013 | GENEREUX, LYNN          | S005CAFWRKR-02 | CAFETERIA WORKER - U | AFL10M-AF10         | 10-Nov-1932        | 83        | 24-Sep-1970      |       |
| 7 | 000017 | WETHEY, MARIE           | X999RETTERM-01 | RETIRED POSITION     | RET-RE              | 16-May-1936        | 80        | 24-Jan-1974      |       |
| 8 | 000020 | POWERS, LYNN M          | S003ABATECH-01 | APPLIED BEHAVIOR ANA | AFL-AF              | 08-Aug-1962        | 53        | 15-Jul-2015      |       |

ADM-AUC-HR-9824]

#### 5.5. ADMINS Report Generator

There was an error with the ARG when using the AGE field causing it to display a four digit number; that has been changed to use a two digit number.

ADM-AUC-HR-9824]

# 6. YEAR END PROCESSING

#### 6.1. ACA Filing Table

There was a problem with typing in the year on the ACA Filing table – the screen was bringing the user to a different year than what was typed in. This was corrected

| ADMINS Unified Community |
|--------------------------|
| Human Resources          |
|                          |
|                          |

|                                                                                              | ACA Filing Table                                                                     |                   |
|----------------------------------------------------------------------------------------------|--------------------------------------------------------------------------------------|-------------------|
|                                                                                              |                                                                                      |                   |
| Year 2015                                                                                    | Software ID 15A0001502                                                               |                   |
| Entity Description<br>1 TOWN OF ANYWHERE<br>2 Retirees<br>4 Pensioners<br>5 corrections<br>6 | TCC#     Original Submission Receipt#     Correction Submission Receipt#       BBBF1 | omission Receipt# |

[ADM-AUC-HR-9830]

#### 6.2. 1095C Attachment Step Now Available

Sites having completed their submissions to the IRS for ACA reporting have had the step enabled so that attachments may be created and archived. This is a required step and must be performed before the step process is reset to allow sites to begin processing for the 2016 reporting year.

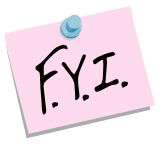

Sites that filed 1095Cs with the IRS via another method should complete the "Save 1095 Forms as Employee Attachments/Archive" step to attach the printed copies to the employee records and reset the menu for 2016 processing.

| 1095 Pr                                 | 1095 Processing |  |  |
|-----------------------------------------|-----------------|--|--|
| Description                             | Date            |  |  |
| Reset 1095 Menu                         |                 |  |  |
| Payroll W2 1095 - C                     |                 |  |  |
| ACA Filing Table                        |                 |  |  |
| Bargaining Unit - Affordable Care Act   |                 |  |  |
| ACA 1095 Audit Report                   |                 |  |  |
|                                         |                 |  |  |
| Build 1095 File                         |                 |  |  |
| Edit 1095 Work File                     |                 |  |  |
|                                         | _               |  |  |
| Print 1095 Forms                        |                 |  |  |
| Generate IRS Export File                |                 |  |  |
|                                         |                 |  |  |
| Save 1095 Forms as Employee Attachments | s/Archive       |  |  |
|                                         |                 |  |  |

Figure 12 Before – Step unavailable

| 1095 Proc                                       | 1095 Processing |  |
|-------------------------------------------------|-----------------|--|
| Description                                     | Date            |  |
| Reset 1095 Menu                                 | 21-Apr-2016     |  |
| Payroll W/2 1095 - C                            |                 |  |
| ACA Filing Table                                |                 |  |
| Bargaining Unit - Affordable Care Act           |                 |  |
| ACA 1095 Audit Report                           | 21-Apr-2016     |  |
|                                                 |                 |  |
| Build 1095 File                                 | 21-Apr-2016     |  |
| Edit 1095 Work File                             | 21-Apr-2016     |  |
|                                                 |                 |  |
| Print 1095 Forms                                | 21-Apr-2016     |  |
| Generate IRS Export File                        |                 |  |
|                                                 |                 |  |
| Save 1095 Forms as Employee Attachments/Archive |                 |  |
| 1 1                                             |                 |  |

Figure 13 After – Step is available

ADM-AUC-HR-9826 & 9828]

# 7. SETTING DEFAULT PRINTERS (V9.2 SITES ONLY)

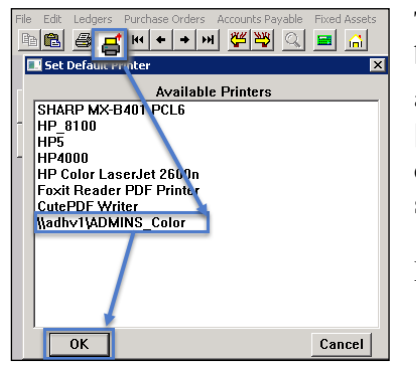

To allow AUC users to conveniently set their default printers, a new button has been added to all screens. Clicking this button lets the user select a default from a list of the **printers installed on the AUC server**. Find this button next to the **Print]** button on the toolbar; click to display the available printers. Click on the desired printer and click on **[OK]** to set the default printer for use in your AUC session.

If you do not see this icon, then this option is not available on your site.

ADM-AUC-SY-7792]

# 8. MENU AND TOOLBAR TIPS

|   | System Help Reference Library    |            |  |
|---|----------------------------------|------------|--|
|   | Reference Card                   |            |  |
|   | SYSTEM                           |            |  |
|   | Menu Toolbar Tips                | View Email |  |
|   | Create CSV Files                 | View Email |  |
|   | ADMINS Report Generator (ARG)    | View Email |  |
|   | Email Distribution Lists         | View Email |  |
|   | I forgot to print my reports     | View Email |  |
|   | System Administration Kit        | View Email |  |
| 1 | Menu and Toolbar Tips View Email |            |  |

A reference card was updated to help acquaint the user with the menus and toolbars included in the AUC system. This reference card is available in all the Help Reference Libraries.

[ADM-AUC-SY-7991]

# 9. HELP REFERENCE LIBRARY

## 9.1. New or Updated Documentation

The following new or updated documentation was added to the Help Reference Library.

EMPLOYEE POSITIONS

SPECIAL PROCESSING

• SYSTEM

Add a New Employee Employee Maintenance Screens Voiding a Vendor Check Menu and Toolbar Tips